EXPRESS APP 2.0 is here!

# **'EXPRESS'** WORK AT THE EXPRESS APP 2.0

Now available!

**Together, all the way.**<sup>®</sup>

CSB-9-0043-EXT

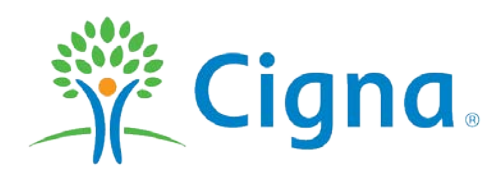

# **Express App 2.0**

#### **The Homepage**

FAQs/Support

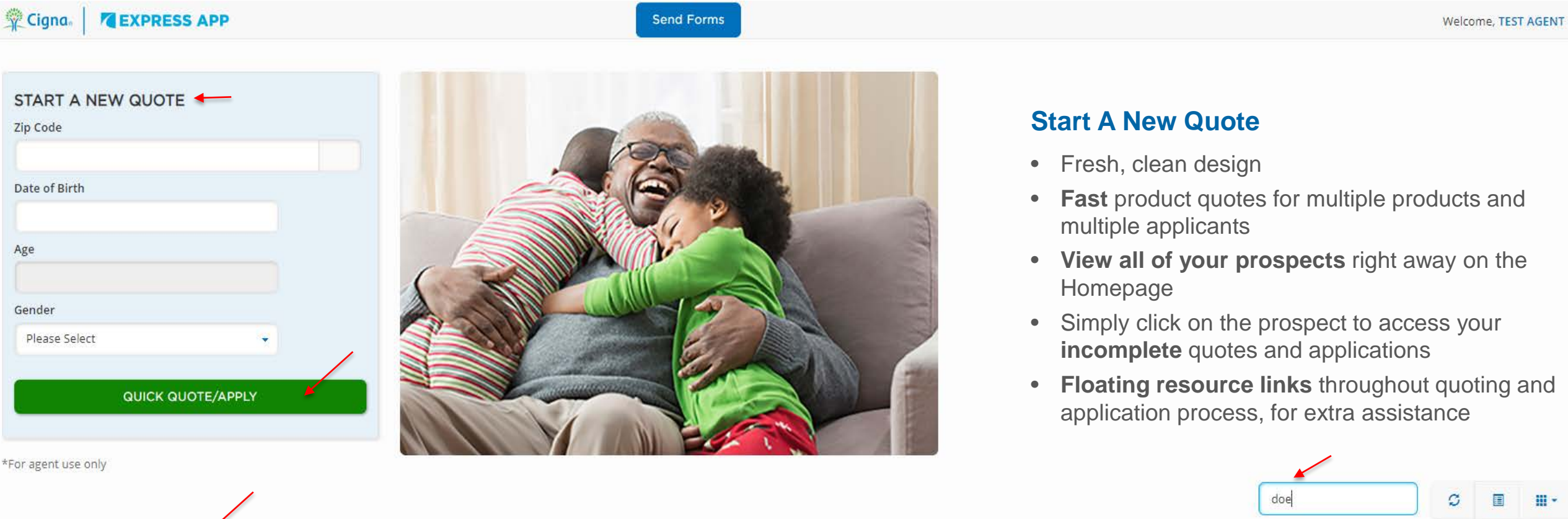

| multiple applicants                                              |
|------------------------------------------------------------------|
| <ul> <li>View all of your prospects right away on the</li> </ul> |

Floating resource links throughout quoting and

|            |              |              |              |               |       |          | <u> </u>       |                  |
|------------|--------------|--------------|--------------|---------------|-------|----------|----------------|------------------|
| DATE       | \$ LAST NAME | ♣ FIRST NAME | PHONE NUMBER | DATE OF BIRTH |       | \$ STATE | APP            | LAST DISPOSITION |
| 2019-10-01 | DOE          | JOHN         | 555-555-5555 | 1950-04-06    | 38120 | TN       | hasApplication | Quote            |
| 2019-10-10 | DOE          | JANE         | 555-555-5555 | 1954-09-05    | 77708 | TX       | hasApplication | Quote            |

CSB Agent Guide Declinable Drug List CMS Guide to Health Insurance for People with Medicare

AgentView

Confidential, unpublished property of Cigna. Do not duplicate or distribute. Use and distribution limited solely to authorized personnel. © 2019 Cigna

Agent Training Use Only, Not for Distribution to the Pablicly

# **Policy Selection**

| Cigna. Cigna                  | Send Forms                                                                                                    |                                                                                                    |                    |
|-------------------------------|----------------------------------------------------------------------------------------------------|----------------------------------------------------------------------------------------------------|--------------------|
| Getting Started               | Policy Selection                                                                                                    | initial premium \$0.00                                                                                                    | APPLICANT 1        |
| Policy Selection<br>End Quote |                                                                                                    |                                                                                                    | First Name         |
|                               | Medicare Supplement (CHLIC)  Private health insurance designed to supplement original Medicare.                                                                            |                                                                                                    | Last Name          |
|                               | Insured by Cigna Health and Life Insurance Company                                                                                                    |                                                                                                    | Date of Birth      |
|                               | Medicare Supplement (ARLIC)      Private health insurance designed to supplement original Medicare. Insured by American Retirement Life Insurance Company                  |                                                                                                    | 01/01/1950<br>Age  |
|                               | Flexible Choice Cancer/Heart Attack & Stroke                                                                                                    |                                                                                                    | 69<br>Gender (M/F) |
|                               | A Flexible Choice insurance policy helps you focus on your recovery, not your finances. Provides lump-sum<br>and more.<br>Insured by Loyal American Life Insurance Company | benefits for diagnosis of cancer and/or heart conditions and stroke with the flexibility to add multiple riders for recurrence, restoration | Female             |
|                               | Cancer - Lump Sum                                                                                                    |                                                                                                    | APPLICANT 2 +      |
|                               | Heart - Lump Sum                                                                                                    |                                                                                                    |                    |
|                               | Individual Whole Life  Insured by Loyal American Life Insurance Company                                                                                                    |                                                                                                    |                    |
|                               |                                                                                                    |                                                                                                    |                    |

FAQs/Support CSB Agent Guide Declinable Drug List CMS Guide to Health Insurance for People with Medicare AgentView

# **Policy Selection**

#### Medicare Supplement

- Charter identification makes it easy to identify Medicare Supplement products
- Select and deselect the box next to the applicant as needed, to activate and proceed to an application
- Select or de-select Household Discount
- Each product quote includes the state specific brochure, valueadded services brochure (where applicable) as well as ability to view a blank application for that state and product

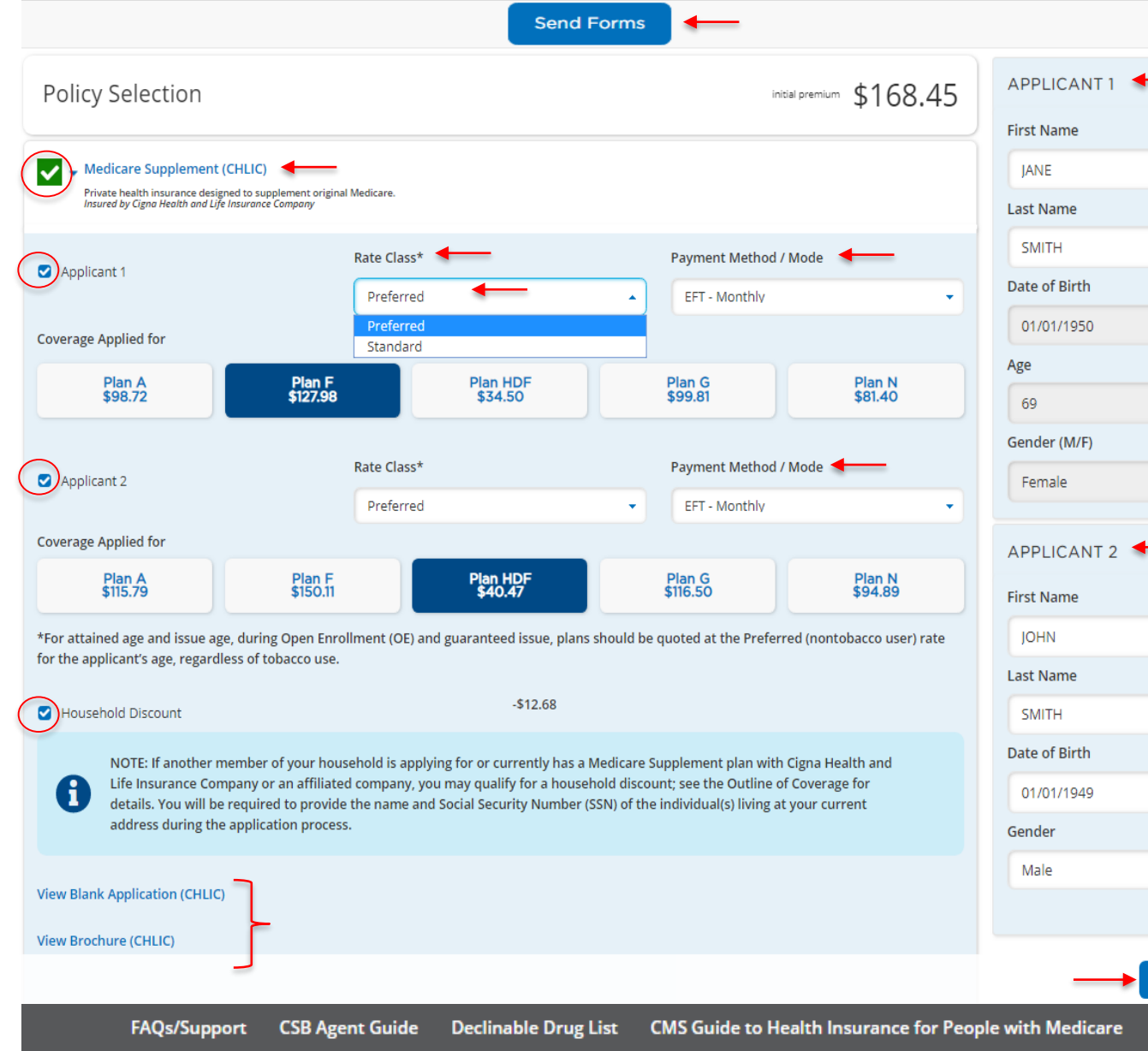

- Send Forms floating button to easily send out Required Documents and Proposals (where approved)
- Easily view and enter customer information for Applicant 1 and 2 on the right hand side of Selection page. Both applicants can be quoted on the same Policy Selection page
- Select the Payment method/mode (can vary by product and applicant)
- Toggle between rate classes during the initial quote phase. As the Broker goes through the application, the app will dynamically adjust to reflect OE/GI/UW as needed based on applicant answers
- Click "Start Application" to begin
   application
- Resources (DDL, CSB Agent Guide, CMS Guide, etc.) float at bottom throughout quoting/application process

START APPLICATION >

AgentView

#### **Policy Selection** Multiple Med Supp charters with multiple applicants

| Policy Selection           Wedicare Supplement (CHLI)           Private health insurance designed to a supplement of Life insurance designed to a supplement of Life insupplement of Life insurance desig | C)<br>supplement original Medicare.<br>nee Company                             |                                   |                                                                                    | initial premium \$301.10                      | APPLICANT 1<br>First Name<br>JANE<br>Last Name<br>DOE<br>Date of Birth |                                                            | •                                  | When quoting couple<br>multiple Med Supp qu<br>or multiple products),<br>information for quote<br>Applicant 1 and Appli                             | s (for<br>lotes<br>enter<br>in the<br>cant 2                    | • S<br>a<br>s                                  | croll down to se<br>Il products<br>vailable for the<br>tate indicated |
|----------------------------------------------------------------------------------------------------|--------------------------------------------------------------------------------|-----------------------------------|------------------------------------------------------------------------------------|-----------------------------------------------|------------------------------------------------------------------------|------------------------------------------------------------|------------------------------------|----------------------------------------------------------------------------------------------------|-----------------------------------------------------------------|------------------------------------------------|-----------------------------------------------------------------------|
| Applicant 1                                                                                                    | Rate Class*                                                                    |                                   | Payment Method / Mod                                                               | le                                            | 01/01/1950                                                             |                                                            | _                                  | boxes on the right of                                                                                                    | he                                                              |                                                |                                                                       |
|                                                                                                    | Preferred                                                                      |                                   | ▼ EFT - Monthly                                                                    | •                                             | Age                                                                    |                                                            |                                    | Policy Selection scree                                                                                                    | en.                                                             |                                                |                                                                       |
| Coverage Applied for<br>Plan A<br>\$102.99                                                                                                    | Plan F<br>\$127.45                                                             | Plan HDF<br>\$36.49               | Plan G<br>\$101.54                                                                 | Pian N<br>\$84.98                             | 69<br>Gender (M/F)<br>Female                                           |                                                            |                                    |                                                                                                    |                                                                 |                                                | $\lor$                                                                |
|                                                                                                    | Rate Class*                                                                    |                                   | Payment Method / Mod                                                               | le                                            | APPLICANT 2                                                            |                                                            | ļ                                  |                                                                                                    |                                                                 |                                                |                                                                       |
| D Applicant 2                                                                                                    | Preferred                                                                      |                                   | ✓ EFT - Monthly                                                                    | •                                             | First Name                                                             | Medicare Suppleme                                          | ent (ARLIC                         |                                                                                                    |                                                                 |                                                |                                                                       |
| Coverage Applied for                                                                                                    |                                                                                |                                   |                                                                                    |                                               | JOHN                                                                   | Private health insurance of<br>Insured by American Retired | designed to su<br>ment Life Insu   | pplement original Medicare.<br>rance Company                                                                                                    |                                                                 |                                                |                                                                       |
| Plan A<br>\$120.80                                                                                                    | Plan F<br>\$149.50                                                             | Plan HDF<br>\$42.80               | Plan G<br>\$118.52                                                                 | Plan N<br>\$99.05                             | Last Name                                                              | olicant 1                                                  |                                    | Rate Class*                                                                                                    |                                                                 | Payment Method /                               | Mode                                                                  |
| *For attained age and issue age, dur                                                                                                    | ring Open Enrollment (OE) and guaran                                           | teed issue, plans should be quote | ed at the Preferred (nontobacco user) r                                            | ate for the applicant's age,                  | Date of Bir                                                            |                                                            |                                    | Standard II                                                                                                    | •                                                               | EFT - Monthly                                  |                                                                       |
| regardless of tobacco use.                                                                                                    |                                                                                | c0.50                             |                                                                                    |                                               | 01/01/19 Cover                                                         | age Applied for                                            |                                    |                                                                                                    |                                                                 |                                                |                                                                       |
| Household Discount     NOTE: If another memb- affiliated company, you                                                                                                    | er of your household is applying for o<br>may qualify for a household discount |                                   | ment plan with Cigna Health and Life l<br>details. You will be required to provide | nsurance Company or an<br>the name and Social | Gender<br>Male                                                         | Plan A<br>\$221.24                                         |                                    | Plan F<br>\$271.02                                                                                                    | Plan G<br>\$242.71                                              |                                                | Plan N<br>\$191.05                                                    |
| Security Number (SSN) o                                                                                                    | of the individual(s) living at your curre                                      | nt address during the application | process.                                                                           |                                               | 🖉 Ap                                                                   | plicant 2                                                  |                                    | Rate Class*                                                                                                    |                                                                 | Payment Method /                               | Mode                                                                  |
| View Blank Application (CHLIC)                                                                                                    |                                                                                |                                   |                                                                                    |                                               |                                                                        |                                                            |                                    | Preferred                                                                                                    | •                                                               | EFT - Monthly                                  |                                                                       |
| View Brochure (CHLIC)                                                                                                    |                                                                                |                                   |                                                                                    |                                               | Cover                                                                  | age Applied for                                            |                                    |                                                                                                    |                                                                 |                                                |                                                                       |
|                                                                                                    |                                                                                |                                   |                                                                                    |                                               |                                                                        | Plan A<br>\$171.50                                         |                                    | Plan F<br>\$201.25                                                                                                    | Plan G<br>\$167.65                                              |                                                | Plan N<br>\$124.57                                                    |
| ect and deselect t                                                                                                    | he box next to A                                                               | pplicant 1 and                    | 2                                                                                  |                                               | *For a<br>regard                                                       | ttained age and issue<br>lless of tobacco use. l           | e age, duri<br>Please not          | ng Open Enrollment (OE) and guaranteed issue, plan<br>e the Standard II (nontobacco user) and Standard III                                          | s should be quoted at the Pre<br>(tobacco user) rate classes ap | ferred (nontobacco us<br>ply to ARLIC only.    | er) rate for the applicant's age,                                     |
| applicable                                                                                                    |                                                                                |                                   |                                                                                    |                                               | 🕑 Ho                                                                   | usehold Discount                                           |                                    |                                                                                                    |                                                                 | -\$12.62                                       |                                                                       |
| en an applicant bo<br>licant is applying f                                                                                                    | ox is selected, th<br>for which produc                                         | iis indicates wl<br>t             | hich                                                                               |                                               | 6                                                                      | NOTE: If anothe<br>or an affiliated<br>number of the       | er membe<br>company,<br>individual | r of your household is applying for or currently has a<br>you may qualify for a Household Discount; see the (<br>s) living at your current address. | Medicare Supplement plan w<br>outline of Coverage for details   | ith American Retirem<br>. Please provide the n | ent Life Insurance Company<br>ame and Social Security                 |
| Med Supp, pleas                                                                                                    | e make sure you<br>one plan per ap                                             | i have selecte<br>plicant         | d                                                                                  |                                               | Per Ap                                                                 | plicant One-time Pol                                       | licy Fee: \$6                      | .00                                                                                                    |                                                                 |                                                |                                                                       |
| ,                                                                                                    | r - 1                                                                          |                                   |                                                                                    |                                               | View E<br>ARLIC                                                        | lank Application<br>Medicare Supplemer                     | nt Brochur                         | e                                                                                                    |                                                                 |                                                | START APPLICATION 2                                                   |

•

•

•

# **Policy Selection** Lump Sum Cancer

• Scroll down to see all products available for the state indicated

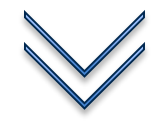

- Select and expand each product selection by checking the green box
- Quote and apply for multiple products, including applicable riders
- Multiple payment methods and modes for multiple products can be selected

| Ро                               | licy Selection                                                                                                    |                                                                  |   | initial premium \$16.00                  |
|----------------------------------|----------------------------------------------------------------------------------------------------|------------------------------------------------------------------|---|------------------------------------------|
| Insured b                        | y Loyal American Life Insurance Company                                                                                                    |                                                                  |   |                                          |
| ~                                | ▼ Cancer - Lump Sum                                                                                                    |                                                                  |   |                                          |
| Provide<br>Insured<br>Take       | s lump sum benefits for any cancer diagnosis and maximum rider flex<br>by Loyal American Life insurance Company<br>a look at these Key Features!                                  | ábility.                                                         |   |                                          |
|                                  |                                                                                                    | Payment Mode/Method                                              | Ŧ | Total Lump Sum Cancer Premium<br>\$16.00 |
| Cover                            | age Type                                                                                                    | Benefit Amount                                                   |   | \$16.00                                  |
|                                  | ancer Recurrence Benefit Rider                                                                                                    | \$5,000                                                          | • | \$1.30                                   |
|                                  | ump Sum Heart/Stroke Rider                                                                                                    | \$5,000                                                          | • | \$16.75                                  |
| •                                | Hospital Indemnity Rider                                                                                                    | \$100                                                            | • | \$8.55                                   |
| 0 *1                             | ntensive Care Unit Rider                                                                                                    | \$100                                                            | • | \$1.70                                   |
| - *I<br>Ri                       | Hospital and Intensive Care Unit Indemnity<br>der                                                                                                    | \$100                                                            | • | \$9.70                                   |
| V                                | ew Blank Application                                                                                                    |                                                                  |   |                                          |
| FI                               | exible Choice Cancer Brochure                                                                                                    |                                                                  |   |                                          |
| *PLEA<br>AND I<br>MEDIO<br>IN AN | SE ADVISE THE APPLICANT: THIS IS A SUPPLEMENT<br>S NOT A SUBSTITUTE FOR MAJOR MEDICAL COVERA<br>CAL COVERAGE (OR OTHER MINIMUM ESSENTIAL C<br>ADDITIONAL PAYMENT WITH YOUR TAXES. | TO HEALTH INSURANCE<br>AGE. LACK OF MAJOR<br>OVERAGE) MAY RESULT |   |                                          |
|                                  |                                                                                                    |                                                                  |   |                                          |

around

ullet

۲

answers

Use the Navigation Bar to

To change an answer on a

previously completed page, simply click on the tab that

answers to (Some fields will

be 'locked' after completing

you need to change the

the page in order for the

adjust to the correct

application scenario)

application to dynamically

Click on 'Change Answers'.

The fields will unlock and

allow the agent to easily

modify previously entered

Click Next to continue, or if

simply click on the next tab

gna

no change was made,

in the Nav Bar

skip around as needed

Do not use the back browser button to skip

# **Change Answers**

~

\$34.50

**Getting Started** 

Applicant Information

Medicare Supplement (JANE)

#### **Completing the Application**

| Open Enrollment/ | Guaranteed | Issue | Questions |
|------------------|------------|-------|-----------|
|                  | Oudranteeu | 13300 | Guestions |

| NOTE: If you lost or are losing other health insurance coverage and received a notice from your prior insurer saying you were eligible for Guaranteed Issue of a Medicare Supplement insurance |
|----------------------------------------------------------------------------------------------------|
| policy or that you had certain rights to buy such a policy, you may be guaranteed acceptance in one or more of our Medicare Supplement plans. Please send a copy of the notice from your prior |
| insurer with the case number to (888) 695-2591. The case number will be provided via email after submission.                                                                                   |

| Additional Info & Medicare                 | insurer with the case number to (888) 695-2591. The case number will be provided via email after submission.                                                                                                    |
|--------------------------------------------|----------------------------------------------------------------------------------------------------|
| Open Enrollment/Guaranteed Issue Questions | PLEASE ANSWER ALL QUESTIONS                                                                                                    |
| Guaranteed Issue Right                     | To the best of your knowledge:                                                                                                    |
| Review Plan Selection                      | Did you turn age 65 in the last six (6) months?                                                                                                    |
| Household Members                          | ○ Yes                                                                                                    |
| Marketing HIPAA                            | Did you enroll in Medicare Part B in the last six (6) months?                                                                                                    |
| Billing Information                        | ○ Yes                                                                                                    |
| Agent Certification                        |                                                                                                    |
| Replacement Notice                         | Are you covered for medical assistance through the state Medicaid program? (Note to Applicant: if you are participating in a "Spend-Down Program" and have not met your "Share of Cost", please answer NO to this question.) |
| State Required Form(s)                     |                                                                                                    |
| Review And Accept                          | ○ Yes ● No                                                                                                    |
| Product GUID & Definition XML              | Have you had coverage from any Medicare plan other than original Medicare within the past 63 days (for example, a Medicare Advantage plan or a Medicare HMO or PPO)?                                                         |
| Medicare Supplement (JOHN) \$127.98        | Nor ONe                                                                                                    |
| Additional Info & Medicare                 |                                                                                                    |
| Review Plan Selection                      | Fill in your START and END dates below (if you are still covered under this plan, leave the END date blank).                                                                                                    |
| Household Members                          | 01/01/2018                                                                                                    |
| Marketing HIPAA                            | End Date                                                                                                    |
| Billing Information                        | CHANGE ANSWERS                                                                                                    |
|                                            |                                                                                                    |

Confidential, unpublished property of Cigna. Do not duplicate or distribute. Use and distribution limited solely to authorized personnel. © 2019 Cigna

# **Guaranteed Issue Right**

#### **Completing the Application**

| Cigna. Cigna.                              | Send Forms                                                                                                    | AUSTIN, TX |
|--------------------------------------------|----------------------------------------------------------------------------------------------------|------------|
| Getting Started                            |                                                                                                    |            |
| Applicant Information                      | Guaranteed Issue Right ←                                                                                                    |            |
| Medicare Supplement (JANE) \$34.50         |                                                                                                    |            |
| Additional Info & Medicare                 | NO IE: IT you lost or are losing other nealth insurance coverage and received a notice from your prior insurer saying you were eligible for Guaranteed issue of a Medicare Supplement insurence policy or that you had certain rights to buy such a policy, you may be guaranteed acceptance in one or more of our Medicare Supplement plans. |            |
| Open Enrollment/Guaranteed Issue Questions | Based on your answers to the Open Enrollment/Guaranteed Issue Questions, we have determined you may qualify for Guaranteed Issue under one of the following rights. Please choose the condition below that best describes the Guarantee Issue situation:                                                                                      |            |
| Guaranteed Issue Right                     |                                                                                                    |            |
| Review Plan Selection                      | Please Choose a GI Right:                                                                                                    |            |
| Household Members                          | O You have Original Medicare and a Medicare SELECT policy. You move out of the Medicare SELECT policy's service area. Call the Medicare SELECT insurer for more information about your options.                                                                                                    |            |
| Marketing HIPAA                            | O Your Medigap insurance company goes bankrupt and you lose your coverage or your Medigap policy coverage otherwise ends through no fault of your own.                                                                                                    |            |
| Billing Information                        | O Above Conditions Do Not Apply (Continue as Underwritten).                                                                                                    |            |
| Agent Certification                        |                                                                                                    |            |
| Replacement Notice                         | - Individuals are guaranteed issue into a Medicare Supplement plan when losing Medicaid.                                                                                                    |            |
| State Required Form(s)                     | Guarantee Issue proof will be required.                                                                                                    |            |
| Review And Accept                          |                                                                                                    |            |
| Product GUID & Definition XML              |                                                                                                    |            |
| vledicare Supplement (JOHN) \$127.98       |                                                                                                    |            |
| Additional Info & Medicare                 |                                                                                                    |            |
| Review Plan Selection                      |                                                                                                    |            |
| Household Members                          |                                                                                                    |            |
| Marketing HIPAA                            |                                                                                                    |            |
| Billing Information                        | SAVE                                                                                                    | NEXT >     |

- GI Right page will appear with various selections for broker to choose, if applicable
- GI Plan Selections will include the state specific scenarios
- If a GI right is not applicable to your customer, click on "above conditions do not apply (continue as underwritten)"

ligna.

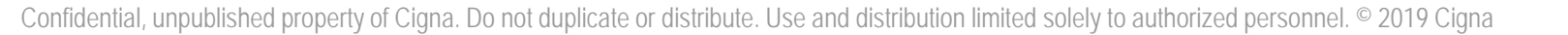

# **Review Plan Selection**

## **Completing the Application**

- **Review Plan Selection** tab functionality will allow agent to make changes and any apply necessary updates to plans mid-application without returning to the Home Page
- The agent can update billing mode, add or deselect HHD, and change plan selection (within same charter), on the Review Plan Selection page.
- For changes to Med Supp charter, dob, zip, or gender, the agent will need to start a new quote by clicking on the blue Express App icon on top left of screen. This info can only be updated in the Start A New Quote box.

| Getting Started                            |     |
|--------------------------------------------|-----|
| Applicant Information                      |     |
| Medicare Supplement (JANE)                 | \$  |
| Additional Info & Medicare                 |     |
| Open Enrollment/Guaranteed Issue Questions |     |
| Guaranteed Issue Right                     |     |
| Review Plan Selection                      |     |
| Household Members                          |     |
| Marketing HIPAA                            |     |
| Billing Information                        |     |
| Agent Certification                        |     |
| Replacement Notice                         |     |
| State Required Form(s)                     |     |
| Review And Accept                          |     |
| Product GUID & Definition XML              |     |
| Medicare Supplement (JOHN)                 | \$1 |
| Additional Info & Medicare                 |     |
| Household Members                          |     |
| Marketing HIPAA                            |     |
| Billing Information                        |     |
| Agent Certification                        |     |

| Agent Training Use Only, Not for Distribution to the Public |
|-------------------------------------------------------------|
|                                                             |

#### AUSTIN, TX Send Forms Review Plan Selection ~ Medicare Supplement (CHLIC) 44.32 Private health insurance designed to supplement original Medicare Insured by Cigna Health and Life Insurance Compan ~ Please Note: Based on your answers, your rate class may have been updated and/or your premium may have changed. Please review and verify the updated rates with your customer. ~ 6 Note: If your applicant has a GI right to a plan that is shown below as an underwritten plan, please use a paper application to apply for this plan as guaranteed issue. Payment Mode/Method EFT - Monthly Guaranteed Issue Plans \$115.28 Plan A Plan F \$149.45 Plan HDF \$40.29 Medically Underwritten Plans Plan G \$127.74 Plan N \$104.21 Household Discoun \*If another member of your household is applying for or currently has a Medicare Supplement plan with Cigna Health and Life Insurance Company or an affiliated company, you may qualify for a household discount; see the Outline of Coverage for details. 64.53 rage context MEDSUPP By selecting "NEXT" the Agent attests that he/she explained that the applicant is entitled by law to any of the guaranteed issue plans (listed above) without medical underwriting. By choosing to be underwritten, the applicant risks being denied a plan and risks losing his or her guaranteed issue status unless, after being denied, a new application is submitted to an insurer before the expiration of the guaranteed issue time period.

Confidential, unpublished property of Cigna. Do not duplicate or distribute. Use and distribution limited solely to authorized personnel. © 2019 Cigna

NEXT 3

#### Medical Questions Completing the Application

Multiple applicants and products are stacked in the Medical Questions Getting Started **Navigation Bar** Applicant Information Medical questions will only It is important that you provide truthful and accurate answers to the questions in this section as your answers form the basis of our determination of your eligibility for this coverage. Failure to provide complete and accurate information, if it is determined to be material to our assessment, may result in future denial of benefits and/or rescission of this coverage. Medicare Supplement (JANE) \$44.32 appear in the Nav Bar based on the answers to Additional Info & Medicare PART A. MEDICAL QUESTIONS - If the answer to any question in Part A is YES, you are not eligible for coverage. If you answered NO to all questions in this Section, please continue to Part B. G OE/GI questions, and the Open Enrollment/Guaranteed Issue Ouestions tool will help determine if Guaranteed Issue Right Are you currently confined, scheduled for admission, or in the last two (2) years have you been confined to a nursing facility or assisted living facility? the applicant is Review Plan Selection 🔘 Yes ( No Underwritten Medical Ouestions Do you currently receive home health care services or, in the last two (2) years, have you received home health care services for more than three (3) separate periods of care? If the answer to a medical Household Members 🔘 Yes ( No question is Yes, the tool Marketing HIPAA will either state "Field Do you currently have a terminal illness or are you currently in the hospital, pending hospital admission, or have you been hospitalized more than two (2) times in the last two (2) years? Med Supp HIPAA Declined, does not 🔘 Yes 🛛 🔘 No Billing Information qualify", or provide Do you currently receive assistance bathing, transferring, toileting, eating, dressing, or are you bedridden; or have you been advised by a medical professional to use the assistance of a wheelchair, walker, or motorized mobility aid? Agent Certification instructions to return to the 🔘 Yes 🛛 🔘 No Policy Selection Screen. Replacement Notice by clicking the Express State Required Form(s) Do you have now or in the last two (2) years have you been treated for (including surgery) or advised by a medical professional to have treatment or surgery for the following conditions: internal cancer, leukemia, malignant melanoma, Hodgkin's disease, or lymphoma? App home button, to apply Review And Accept 🔿 Yes 🛛 🔘 No for Std II or Std III rate classes (where applicable) angina, atherosclerosis, arteriosclerosis, peripheral vascular disease, heart attack, irregular heartbeat, atrial fibrillation, cardiomyopathy, congestive heart failure, angioplasty, stent placement, carotid artery disease, coronary artery disease Medicare Supplement (JOHN) \$164.53 (CAD), heart valve surgery, coronary bypass, cardiac pacemaker, implantable or subcutaneous defibrillator? (You should answer NO if your only treatment is with maintenance medication.) The agent can go through Additional Info & Medicare Yes O No each application Marketing HIPAA separately, or jump back FIELD DECLINED: The applicant does not qualify for a Medicare Supplement Plan with Cigna Health and Life Insurance Company. However they may qualify with American Retirement Life Insurance Company in our Standard II and III rate classes. Please return to the product selection screen to see if the applicant qualifies by clicking the home button. Agent Certification and forth between each State Required Form(s) app by clicking on a tab in Parkinson's disease, myasthenia gravis, cerebral palsy, muscular dystrophy, multiple sclerosis or amyotrophic lateral sclerosis (Lou Gehrig's disease)? the Navigation Bar 🔿 Yes ( No

Confidential, unpublished property of Cigna. Do not duplicate or distribute. Use and distribution limited solely to authorized personnel. © 2019 Cigna

Agent Training Use Only, Not for Distribution to the Public

# **Review And Accept**

#### **Submitting the Application**

| 🙊 Cigna.        | EXPRESS APP                    |              |                                             |                                                                 | Send Forms                                                   |                                                             |                                                    |
|-----------------|--------------------------------|--------------|---------------------------------------------|-----------------------------------------------------------------|--------------------------------------------------------------|-------------------------------------------------------------|----------------------------------------------------|
| Getting Start   | ed                             |              |                                             |                                                                 |                                                              |                                                             |                                                    |
| Applicant Infor | rmation                        | ~            | Review                                      | And Accep                                                       | ot                                                           |                                                             |                                                    |
| Medicare Su     | pplement (JANE)                | \$40.29      | PRODUCTS:                                   |                                                                 | Medicare Supplement                                          |                                                             |                                                    |
| Additional Info | 0 & Medicare                   | ~            | Agent Acceptance<br>Requested Effective Dat | e (MM/DD/YYYY)                                                  |                                                              |                                                             |                                                    |
| Open Enrollme   | ent/Guaranteed Issue Questions | ~            |                                             |                                                                 |                                                              |                                                             |                                                    |
| Guaranteed Is   | sue Right                      | ~            | Social Security No.                         |                                                                 | Medicare Card No.                                            |                                                             |                                                    |
| Review Plan Se  | election                       | E C          |                                             |                                                                 |                                                              |                                                             |                                                    |
| Household Me    | mbers                          | ~            |                                             |                                                                 |                                                              |                                                             |                                                    |
| Marketing HIP   | AA                             | ~            | 1. Have you been provid                     | led a blank copy of the application                             | packet with any state specific disclosures, in               | cluding HIPAA, Outline of Coverage and a "Guide t           | to Health Insurance for People with Medicare"?     |
| Billing Informa | tion                           | ~            | O Yes 💿 No                                  |                                                                 |                                                              |                                                             |                                                    |
| Agent Certifica | tion                           | ~            |                                             |                                                                 |                                                              |                                                             |                                                    |
| Replacement I   | Votice                         | ~            | FIELD DECLINED: Do                          | not continue until you provide th<br>Customer Verification      | nese documents to the applicant.                             |                                                             |                                                    |
| State Required  | l Form(s)                      | ~            | 2. Do you attest that th                    | Applicant Electronic Signature<br>The purpose of the below ques | stions is to capture the applicant electronic signature. The | applicant needs to remember the answers to the below questi | ions in case the application needs to be verified. |
| Review And Ac   | cept                           |              | • Y • • •                                   | a. Security Question:                                           |                                                              |                                                             |                                                    |
|                 |                                |              |                                             | Please Select                                                   | •                                                            |                                                             |                                                    |
| Medicare Su     | pplement (JOHN)                | \$164.53     | 3. I understand that I ha                   | b. Security Answer:                                             |                                                              |                                                             |                                                    |
| Additional Info | & Medicare                     |              | Yes O No                                    | c. Security PIN (4 digits)                                      |                                                              |                                                             |                                                    |
|                 |                                |              |                                             |                                                                 |                                                              |                                                             |                                                    |
|                 |                                |              |                                             | Commissions<br>Licensed Agent's First Name                      | Licensed Agent's Last Name                                   | Writing Number                                              | Split (%)                                          |
|                 |                                |              |                                             | Joe                                                             | Smith                                                        | CB12345                                                     | 100                                                |
|                 |                                |              |                                             |                                                                 |                                                              |                                                             |                                                    |
|                 |                                |              |                                             | Comments                                                        |                                                              |                                                             |                                                    |
|                 |                                |              |                                             |                                                                 |                                                              |                                                             |                                                    |
|                 |                                |              |                                             | Page Context                                                    |                                                              |                                                             |                                                    |
|                 |                                |              |                                             | MEDSUPP                                                         |                                                              |                                                             |                                                    |
|                 |                                |              |                                             |                                                                 |                                                              | SAVE                                                        |                                                    |
| 0 6 1           |                                |              |                                             |                                                                 |                                                              |                                                             |                                                    |
| Confider        | itial, unpublished proper      | rty of Cigna | a. Do not duplicate (                       | or distribute. Use and d                                        | istribution limited solely to aut                            | norized personnel. © 2019 Cigna                             | 1 E                                                |

- Enter the Applicant's ۲ Social Security number and Medicare Card number (as applicable)
- Answer all 'Yes' or 'No" questions as required
- Green check marks on the Navigation bar will indicate each section is complete
- The agent will only be able to click "Submit" if all of the sections are complete with a green check mark
- To submit the application for processing, click the "Submit" button.
- To submit an additional • application shown in the nav Bar, click the corresponding tab in the Nav Bar to proceed
- If an applicant does not wish to proceed with an application, do not click on Submit.

### Submitting the Application Submit Complete

| 🚆 Cigna. 🛛 🛛 🕊 EXPRESS APP 🗲               | _        |                                                                                                    | MOODY, AL |
|--------------------------------------------|----------|----------------------------------------------------------------------------------------------------|-----------|
| Getting Started                            |          |                                                                                                    |           |
| Applicant Information                      | ~        | Submit                                                                                                    |           |
| Medicare Supplement (DFGDFG)               | \$146.06 |                                                                                                    | _         |
| Additional Info & Medicare                 |          | Successfully Submitted Your Application. Your Application ID is EX00000SEK. This is not your applicant's CSB case number. You will receive an email once the application is received and assigned to New Business for processing will include your applicant's CSB case number. Your application is received and assigned to New Business for processing will include your applicant's CSB case number. Your application is received and assigned to New Business for processing | that      |
| Open Enrollment/Guaranteed Issue Questions | (~       | ATTENTION: Please check the Navigation bar for any additional applicants or products to be applied for. If additional coverage is to be applied for please click on ADDITIONAL INFORMATION under the next product in                                                                                                    | the       |
| Review Plan Selection                      | ~        | Navigation Bar. To return to the homepage, click on the blue EXPRESS APP home button.                                                                                                    |           |
| Medical Questions                          | ~        |                                                                                                    |           |
| Marketing HIPAA                            | ~        |                                                                                                    |           |
| Med Supp HIPAA                             | ~/       |                                                                                                    |           |
| Billing Information                        | ~        |                                                                                                    |           |
| Agent Certification                        | / *      |                                                                                                    |           |
| Arbitration                                |          | —                                                                                                    |           |
| Review And Accept                          | ~        | To submit an additional     The Application ID should only be     Io return to the                                                                                                    |           |
| Submit                                     |          | application queued in the used in the case of technical new quote, click on the                                                                                                    |           |
| Medicare Supplement (JOHA)                 | \$127.98 | Navigation Bar, click on       This will not be the customer's       blue Express App icon,         Additional Info for the       This will not be the customer's       blue Express App icon,                                                                                                    |           |
| Additional Info & Medicare                 |          | next applicant case number or policy number. above the Navigation Bar                                                                                                    |           |
| Review Plan Selection                      |          |                                                                                                    |           |

separately via email.

# Phone sales: saving time and money

Benefit of doing business with CSB

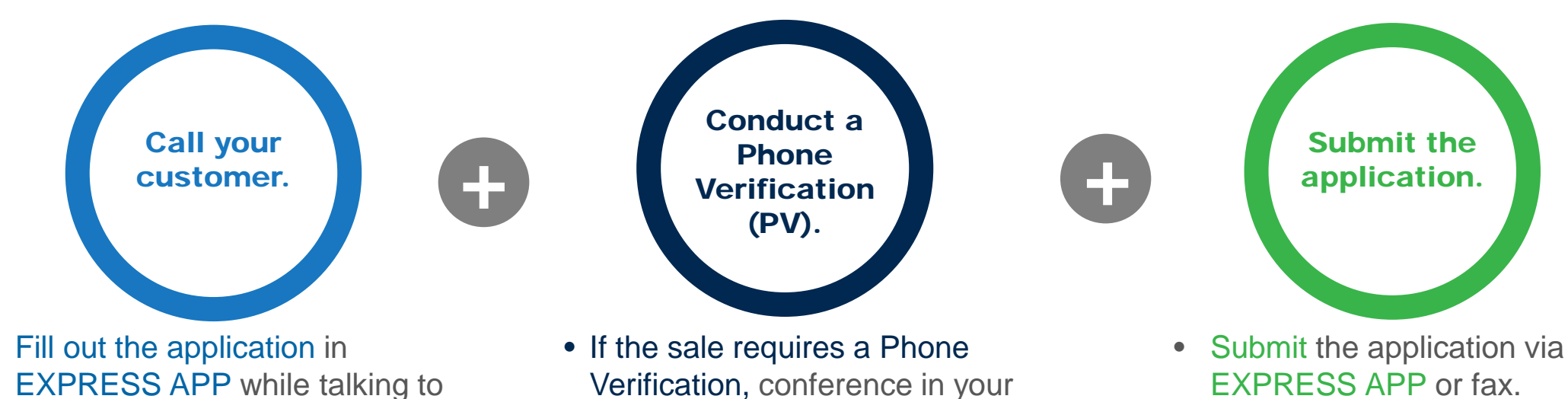

Complete the *entire* application, over the phone!

- Benefits of Phone Sales:
  - ✓Improved efficiency

- ✓ Write business in both Resident and Non-Resident licensed states
- ✓ Increase your book of business

your customer.

- ✓ Cover more ground quickly
- ✓ All CSB products are eligible for Phone Sales

 If the sale requires a Phone Verification, conference in your customer and call the PV line at the point of sale. If no PV is required, skip this step.

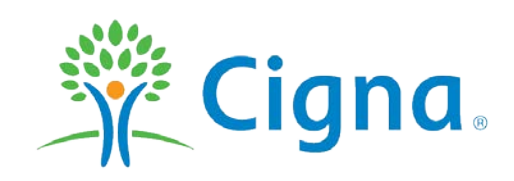

Agent Training Use Only, Not for Distribution to the Public

# EXPRESS APP 2.0

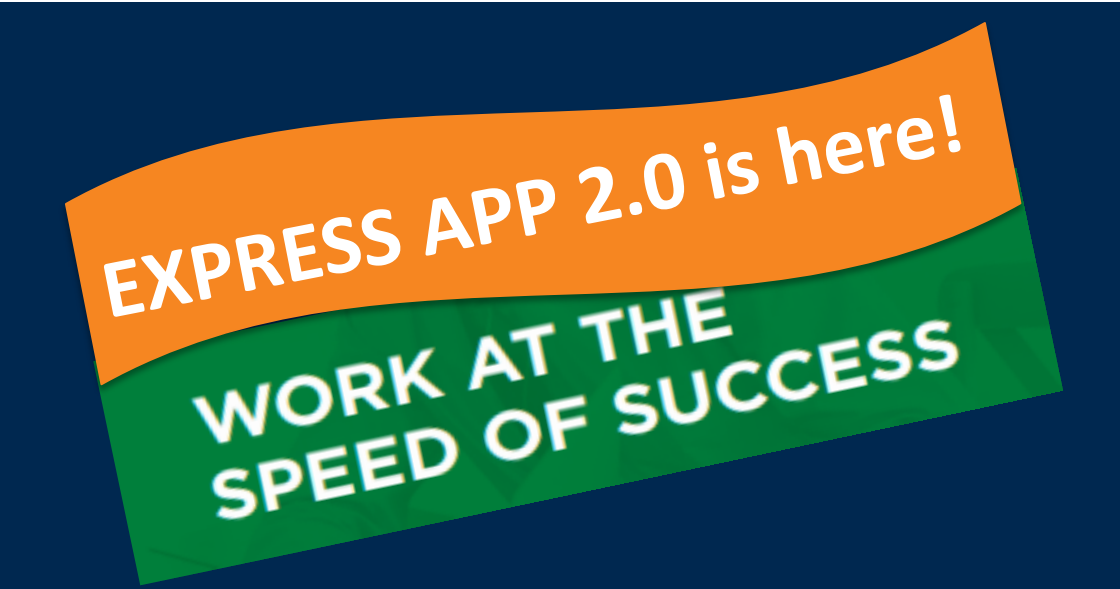

Now available!

**Together, all the way.**<sup>®</sup>

CSB-9-0043-EXT

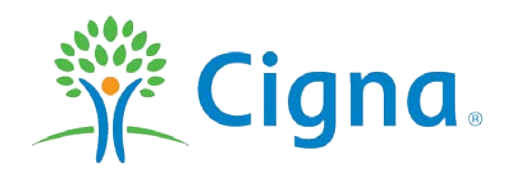

All Cigna products and services are provided exclusively by or through operating subsidiaries of Cigna Corporation, including Cigna Health and Life Insurance Company, American Retirement Life Insurance Company and Loyal American Life Insurance Company. The Cigna name, logo, and other Cigna marks are owned by Cigna Intellectual Property, Inc.

CSB-9-0043-EXT 05/19 © 2019 Cigna. Some content provided under license.

Agent Training Use Only, Not for Distribution to the Public

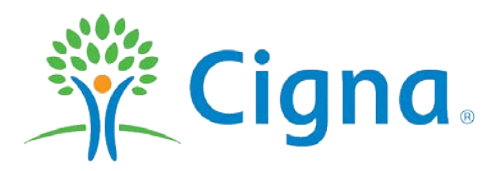